# **RFND**

# (Refund Detail Screen)

| 🞇 1 - DHS.HEP (DHRMF)                                                                                       |                              |                                                         |                               |  |
|----------------------------------------------------------------------------------------------------|------------------------------|---------------------------------------------------------|-------------------------------|--|
| <u>File E</u> dit <u>I</u> ransfer Fo <u>n</u> ts <u>O</u> ptions <u>M</u> acro <u>V</u> iew <u>W</u> indov | v <u>H</u> elp               |                                                         |                               |  |
| ]] 💐 🙀 🔚   X 🖻 🛍   S F FF FF   🎒 🛃 🛃                                                                        | RA1 PA1 PA2 P                | A3 ENT CLR                                              |                               |  |
| SJFS008I RFND - JF SDSD<br>Fast Path: <u>JF</u>                                                             | Client Pay-<br>Refund Det    | in System     07/15/2<br>ail                            | 005 11:52:12<br>ype: <u>I</u> |  |
| Rfnd Nmbr: <u>X12345</u><br>Chk Nmbr 00123456<br>Date Trans 07/18/2003<br>Prim ID XX111XX1                  | Rfnd Reas<br>Br<br>Recip     | OC - Overcollection<br>3013 Wkr ID PH<br>CLIENT, SAMPLE | refund                        |  |
| Se I<br>                                                                                                    | Date Eff<br>200303<br>200302 | Rfnd Amt<br>213.30<br>209.30                            |                               |  |
|                                                                                                    |                              |                                                         |                               |  |
|                                                                                                    |                              |                                                         |                               |  |
| Msg JF024 End of records                                                                                    |                              |                                                         |                               |  |
| 72=nenu F3=Exit F4=Pmnt F5=Noto                                                                             | 3                            |                                                         | 10/92                         |  |
|                                                                                                    |                              |                                                         | 10/23                         |  |

- Purpose: This screen is a viewing screen. It displays detail information of refunds made to a client enrolled in the Client Pay-In System.
- Access: Accessed through the Main Menu Screen by EITHER MATC, PMNT or NOTC.

# Reasons a Client would receive a Refund

- Overcollection (OC): The client paid more than he/she was billed for services. A refund can be requested through the Yearly Account (YACT) Screen.
- Services (SR): The amount billed and paid for services was more than what was actually used for services performed.

# <u>To Use</u>

You access the Refund Detail (RFND) Screen via the Main Menu by selecting one of the following:

#### Monthly Account (MACT) Screen:

- Select a detail line by tabbing to the first line under the "ACT" column.
- Type **F** = Rfnd
- Press <Enter>

#### Payment (PMTS) Screen:

- Tab to the line that has the "Pmnt Type" coded "DS" (disbursement)
- Type S
- Press <Enter>
- Payment information is displayed in the middle of the RFND Screen.

# Notice (NOTC) Screen:

- On the Monthly Account (MACT) Screen
- Type  $\mathbf{F} = Rfnd$
- Press <Enter>

If you enter "S" under "SEL" on a refund line item, you will switch to the MACT Screen, where the client's monthly account information for the effective month (Date Eff) is displayed on the first detail line of MACT.

# **Function Keys:**

- F2 = MENU Returns you to the Main Menu (SFMU) Screen without a Prime ID number.
- F3 = EXIT Returns you to the previous screen you were using, bringing the data along from the current screen.
- F4 = PMNT Takes you to the Payments (PMTS) Screen and carries forward the refund number (Rfnd Nmbr). This shows as the Trans ID. This refund transaction appears on the first detail line of PMNT.
- F5 = NOTC Takes you to the Notice (NOTC) Screen and carries forward the refund number (Rfnd Nmbr). This number shows as the "Note Nmbr."

# **RFND ERROR MESSAGES**

| <u>Error #</u> | Error Message                                          | Data Items |
|----------------|--------------------------------------------------------|------------|
| JF003          | INVALID SCREEN IDENTIFIER IN FAST                      | FAST PATH  |
|                | PATH                                                   |            |
|                | The Fast Path identifier was not found on the          |            |
|                | Fast Path file.                                        |            |
|                |                                                        |            |
| JF014          | KEY PRESSED INACTIVE FOR THIS                          |            |
|                | SCREEN<br>The function key proceed is not used on this |            |
|                | scroop                                                 |            |
|                |                                                        |            |
| JF015          | FAST PATH FILE NOT OPFN                                | FAST PATH  |
|                | The Fast Path file is NOT available at this time.      |            |
|                | Try again later.                                       |            |
|                |                                                        |            |
| JF019          | PAYMENT FILE CLOSED                                    |            |
|                | The Payment file is NOT available at this time.        |            |
|                | Try again later.                                       |            |
|                |                                                        |            |
| JF020          | YEARLY ACCOUNT FILE CLOSED                             |            |
|                | The Yearly Account file is NOT available at this       |            |
|                | time. Thus, the recipient name will not be             |            |
|                | shown on the screen.                                   |            |
| JF024          | END OF RECORDS                                         |            |
|                | There are no more Refund Line Items to display         |            |
|                | for this refund number.                                |            |
| IF025          | SYS ID INVALID FOR THE FAST ΡΑΤΗ                       |            |
| 51 023         | ENTERED                                                |            |
|                | The Fast Path entered is used in multiple              |            |
|                | systems but not in the one specified. Please           |            |
|                | qualify Fast Path with the correct system              |            |
|                | identifier.                                            |            |

| JF026 | PAYMENT RECORD NOT FOUND<br>There is no Payment Disbursement record for<br>the Prim ID shown.                                                                                               | PRIMID    |
|-------|----------------------------------------------------------------------------------------------------|-----------|
| JF039 | <b>REFUND LINE ITEM FILE CLOSED</b><br>The Refund Line Item file is NOT available at<br>this time. Thus, Refund Line Items will not<br>be shown on the screen.                              |           |
| RF001 | PLEASE ENTER RFND NMBR<br>Enter a refund number to display Refund Line<br>Items.                                                                                                    | RFND NMBR |
| RF002 | SELECT A RFND LINE ITEM TO GO TO<br>MACT SCREEN<br>Enter a non-blank character in the selection<br>column on the line of a Refund Line Item to<br>go to the Monthly Accounts (MACT) screen. | SEL       |
| RF003 | PAYMENT RECORD NOT FOUND FOR THE<br>RFND NMBR ENTERED<br>There is no Payment record for the refund number<br>shown.                                                                         | RFND NMBR |